Hacking IOT devices using SPI flash

HiTB 2024 – Hardware Village

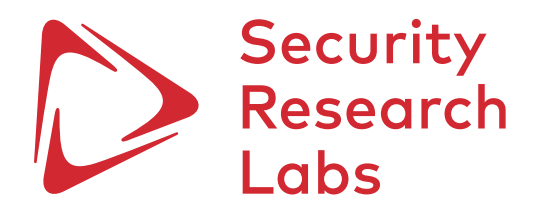

1. What is SPI flash memory?

- 2. Identifying flash memory
- 3. Target selection
- 4. Dumping flash memory
- 5. Modifying filesystems
- 6. Writing filesystem back to chip
- 7. Getting a root shell

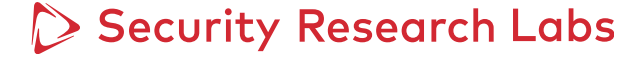

# What is SPI flash memory?

| What is it?                       | SPI flash memory, also known as flash memory, has become<br>widely used in the embedded industry and is commonly<br>used for storage and data transfer in portable devices.                                                                                                    | SoC (System on Chip)                      |  |
|-----------------------------------|----------------------------------------------------------------------------------------------------|-------------------------------------------|--|
| Where's it found?                 | Common devices include phones, tablets, and media players, as well as industrial devices such as security systems and medical products.                                                                                                    | Cortex-M3)                                |  |
| How is it used<br>in IOT devices? | The flash memory is non-volatile, meaning that it retains its stored data when the device is powered down.<br>Typically, a SOC will contain a first-stage bootloader which will invoke a second-stage bootloader (U-boot) stored in the flash memory. Additional filesystems are also stored in flash memory, which normally contain vendor binaries and configuration scripts for device operation. | SPI-Controller SPI-Flash Memory Our focus |  |

1. What is SPI flash memory?

2. Identifying flash memory

3. Target selection

4. Dumping flash memory

5. Modifying filesystems

6. Writing filesystem back to chip

7. Getting a root shell

### Identifying flash memory

|                             |                                                                                                    | company richx                                                                                                    |
|-----------------------------|----------------------------------------------------------------------------------------------------|----------------------------------------------------------------------------------------------------|
| Physical<br>characteristics | Serial Flash Memory is available in many packages. One of the most common packages is SOP8 (see right).                            | W = Winbond<br>Product Family<br>25Q = SpiFlash Serial Flash Memory with<br>Product Number / Density<br>32J = 32M-bit                                                                         |
| Vendor<br>identification    | Look for the logo, common vendors in the IOT space are GigaDevice, Winbond, Puya.                                                  | Supply VoltageV = 2.7V to 3.6VPackage TypeSS = 8-pin SOIC 208-milST = 8-pin VSDA = 8-pin PDIP 300-milZP = WSON8TB = TFBGA 8x6-mm (5x5 ball array)                                             |
| Part numbers                | Vendor names/logos as well as part numbers are typically printed on the top-side.                                                  | Temperature Range         I       =       Industrial (-40°C to +85°C)         Special Options(3,4)         Q       =       Green Package (Lead-free, RoHS of with QE = 1 in Status register-2 |
| Datasheets                  | Using Open Source Intelligence (OSINT) aka<br>Google, we can lookup the part number of<br>the packages to locate their data sheet. | Participando<br>Participando<br>Participando                                                                                                    |
|                             | Top tip: Check out <u>alldatasheet.com</u>                                                                                         | 25Q32JVSIQ                                                                                                    |

| W = Winbond       Product Family       25Q = SpiFlash Serial Flash Memory with 4KB sectors, Dual/Quad I/O                                                                                                    |
|----------------------------------------------------------------------------------------------------|
| Product Family<br>25Q = SpiFlash Serial Flash Memory with 4KB sectors, Dual/Quad I/O                                                                                                    |
| Product Family<br>25Q = SpiFlash Serial Flash Memory with 4KB sectors, Dual/Quad I/O                                                                                                    |
| 25Q = SpiFlash Serial Flash Memory with 4KB sectors, Dual/Quad I/O                                                                                                    |
|                                                                                                    |
| Product Number / Density                                                                                                    |
| 32J = 32M-bit                                                                                                    |
|                                                                                                    |
|                                                                                                    |
| Supply Voltage                                                                                                    |
| V = 2.7V to 3.6V                                                                                                    |
| Package Type                                                                                                    |
| SS = 8-pin SOIC 208-mil         ST = 8-pin VSOP 208-mil         SF = 16-pin SOIC 300-mil           DA = 8-pin PDIP 300-mil         ZP = WSON8 6x5-mm         XG = XSON 4x4x0.45-mm           TB = TFBGA 8x6-mm (5x5 ball array)         TC = TFBGA 8x6-mm (6x4 ball array) |
| Temperature Range                                                                                                    |
| I = Industrial (-40°C to +85°C)                                                                                                    |
| Special Options(34)                                                                                                    |

Green Package (Lead-free, RoHS Compliant, Halogen-free (TBBA), Antimony-Oxide-free Sb<sub>2</sub>O<sub>3</sub>) with QE = 1 in Status register-2

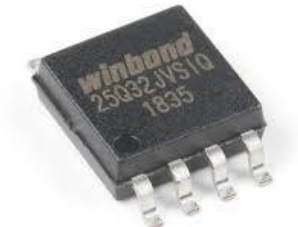

family size (m-bit)

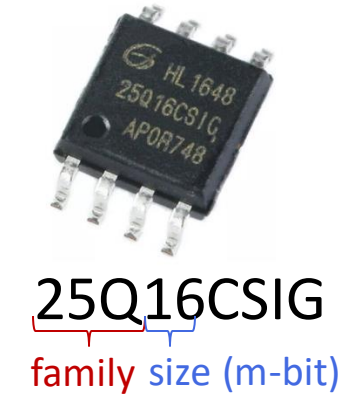

Security Research Labs

### Identifying flash memory – Flash memory datasheets

Flash memory specifications can *often* be found with a quick Google **search for the product part number printed on to the surface of the chip** 

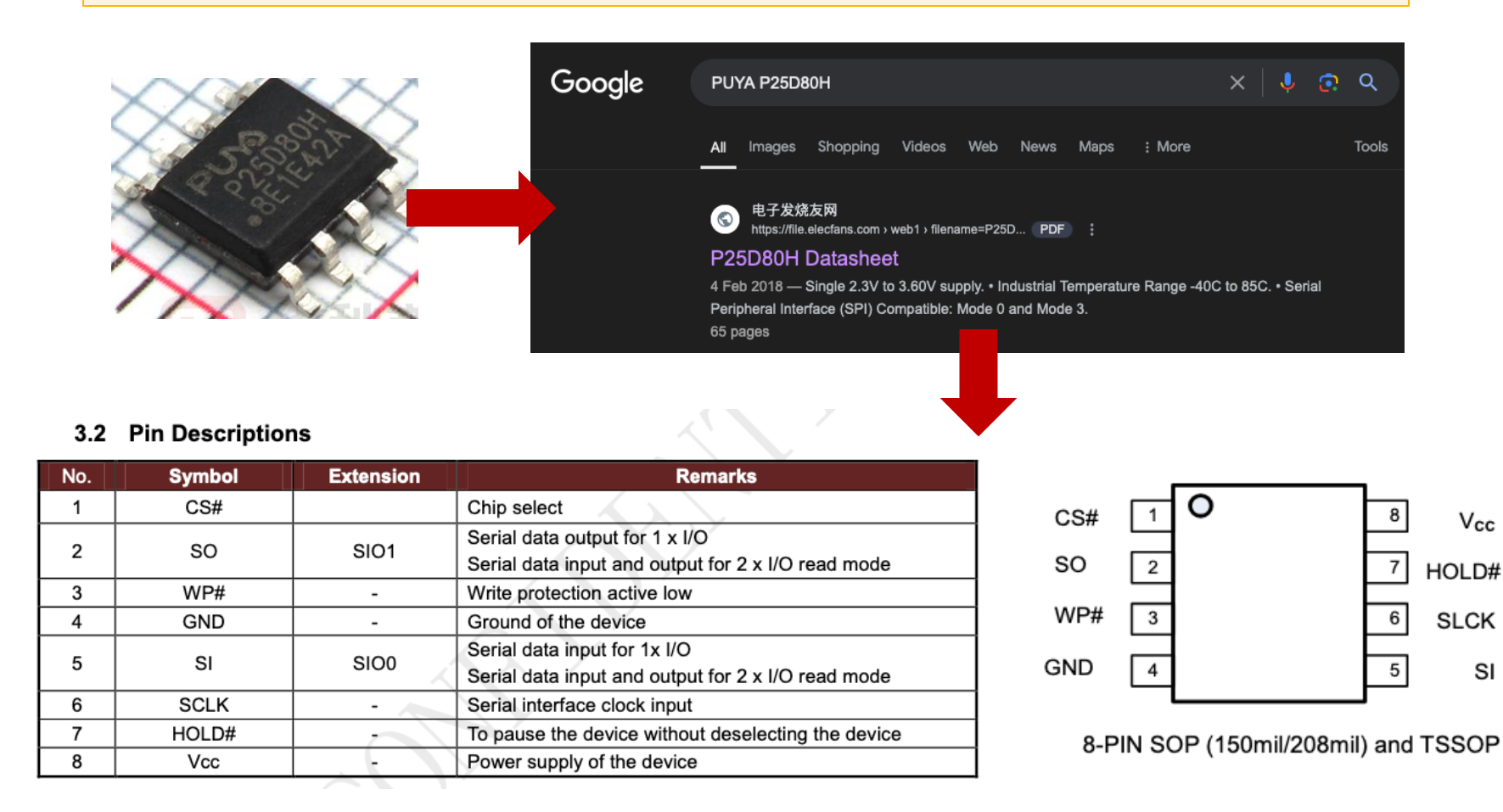

#### Source: https://file.elecfans.com/web1/M00/9E/D4/pIYBAF06m9-AAQD1ABreaXbSNRY789.pdf

1. What is SPI flash memory?

2. Identifying flash memory

3. Target selection

4. Dumping flash memory

5. Modifying filesystems

6. Writing filesystem back to chip

7. Getting a root shell

# **Target Selection**

| Target<br>Selection                                                                                                    | IPcams are a good place to start when getting into<br>IOT hacking as they are very affordable and offer a<br>large attack surface                                                                                                    | blurams Pet Camera 2K, Indoor Camera, Dog Camera, 360° Home Security Camera, WiFi Baby Monitor, Night Vision, Motion Tracking, 2-Way Talk, Cloud&SD, APP Control, Works with         blurams Pet Camera 2K, Indoor Camera, Dog Camera, 360° Home Security Camera, WiFi Baby Monitor, Night Vision, Motion Tracking, 2-Way Talk, Cloud&SD, APP Control, Works with         blurams Pet Camera 2K, Indoor Camera, Dog Camera, 360° Home Security Camera, WiFi Baby Monitor, Night Vision, Motion Tracking, 2-Way Talk, Cloud&SD, APP Control, Works with         blurams Pet Camera 2K, Indoor Camera, Dog Camera, 360° Home Security Camera, WiFi Baby Monitor, Night Vision, Motion Tracking, 2-Way Talk, Cloud&SD, APP Control, Works with         blurams Pet Camera 2K, Indoor Camera, Dog Camera, 360° Home Security Camera, WiFi Baby Monitor, Night Vision, Motion Tracking, 2-Way Talk, Cloud&SD, APP Control, Works with         blurams Pet Camera 2K, Indoor Camera, Dog Camera, 360° Home Security Camera, WiFi Baby Monitor, Night Vision, Motion Tracking, 2-Way Talk, Cloud&SD, APP Control, Works with         blurams Pet Camera 2K, Indoor Camera, Dog Camera, 360° Home Security Camera, WiFi Baby Monitor, Night Vision, Motion Tracking, 2-Way Talk, Cloud&SD, APP Control, Works with         blurams Pet Camera 2K, Indoor Camera, Dog Camera, 360° Home Security Camera, WiFi Baby Monitor, Night Vision, Motion Tracking, 2-Way Talk, Cloud&SD, APP Control, Works with         blurams Pet Camera 2K, Indoor Pet Pathana         blurams Pet Camera 2K, Indoor Pet Pathana         blurams Pet Camera 2K, Indoor Pet Pathana         blurams Pet Camera 2K, Indoor Pet Pathana         blurams Pet Camera 2K, Indoor P                                                                                                    |
|----------------------------------------------------------------------------------------------------|----------------------------------------------------------------------------------------------------|----------------------------------------------------------------------------------------------------|
| Common<br>Attack Surface                                                                                                    | <ul> <li>UART serial</li> <li>SPI flash memory</li> </ul>                                                                                                    | eligible order to UK or Ireland<br>Or fastest delivery <b>Tomorrow, 5 Jul</b><br>Works with Alexa ~<br>Add to basket<br>More buying choices<br>£19.05 (2 used & new offers)                                                                                                    |
|                                                                                                    | <ul> <li>Network traffic between IPcam and cloud</li> <li>Network traffic between Mobile app and cloud</li> <li>Network traffic between IPcam and mobile app</li> <li>Mobile app decompilation</li> </ul>                                | FCC documents: <u>https://fccid.io/2ASAQ-A31</u>                                                                                                    |
|                                                                                                    |                                                                                                    | Inou 2K WiFi Security Camera Indoor Pet Dog Baby Camera with Al Human/Motion/Sound<br>Detection, 360° Wireless IP Home Security Camera, Smart Tracking, Siren, Night Vision, 2-Way<br>****** 9,097<br>1k+ bought in past month<br>£1948                                                                                                    |
| Before you<br>buy                                                                                                    | <b>Check for FCC submissions</b> . Vendors selling wireless capable products in the the US are                                                                                                    | FREE delivery Sun, 7 Jul on your first<br>eligible order to UK or Ireland<br>Or fastest delivery Tomorrow, 5 Jul<br>O Works with Alexa ~<br>Add to basket                                                                                                    |
|                                                                                                    | required to register their products with FCC. These normally include submitting <b>user manuals</b> .                                                                                                    | FCC documents: <a href="https://fcc.report/FCC-ID/2AVYF-IPC-TAX2C/">https://fcc.report/FCC-ID/2AVYF-IPC-TAX2C/</a>                                                                                                    |
| technical specifications and teardown image<br>the device internals. These are very helpful<br>creating a threat model to determine the att<br>surface of the device and whether it is a suit<br>candidate for security research. | <b>technical specifications and teardown images of the device internals</b> . These are very helpful creating a threat model to determine the attack surface of the device and whether it is a suitable candidate for security research. | Ittle elf Smart Camera, Litokam 2K Indoor Security Camera with 360° Motion Tracking, Pet Camera Night Vision, [2024 New] House Cameras for Pet/Nanny, WiFi Camera Two         Ittle elf Smart Camera, Litokam 2K Indoor Security Camera with 360° Motion Tracking, Pet Camera Night Vision, [2024 New] House Cameras for Pet/Nanny, WiFi Camera Two         Ittle elf Smart Camera, Litokam 2K Indoor Security Camera with 360° Motion Tracking, Pet Camera Night Vision, [2024 New] House Cameras for Pet/Nanny, WiFi Camera Two         Ittle elf Smart Camera, Litokam 2K Indoor Security Camera with 360° Motion Tracking, Pet Camera Night Vision, [2024 New] House Cameras for Pet/Nanny, WiFi Camera Two         Ittle elf Smart Camera, Litokam 2K Indoor Security Camera with 360° Motion Tracking, Pet Camera Night Vision, [2024 New] House Cameras for Pet/Nanny, WiFi Camera Two         Ittle elf Smart Camera, Litokam 2K Indoor Security Camera with 360° Motion Tracking, Pet Camera Night Vision, [2024 New] House Cameras for Pet/Nanny, WiFi Camera Two         Ittle elf Smart Camera, Litokam 2K Indoor Security Camera Night Vision, [2024 New] House Cameras for Pet/Nanny, WiFi Camera Two         Ittle elf Smart Camera, Litokam 2K Indoor Security Camera Night Vision, [2024 New] House Cameras for Pet/Nanny, WiFi Camera Night Vision, [2024 New] House Cameras for Pet/Nanny, WiFi Camera Night Vision, [2024 New] House Cameras for Pet/Nanny, WiFi Camera Night Vision, [2024 New] House Cameras for Pet/Nanny, WiFi Camera Night Vision, [2024 New] House Cameras for Pet/Nanny, Vision, [2024 New] House Cameras for Pet/Nanny, Vision, [2024 New] House Cameras for Pet/Nanny, Vision, [2024 New] House Cameras for Pet/Nanny, Vision, [2024 New] House Cameras for Pet/Nanny, Vision, [2024 New] House Cameras for Pet/Nanny, Vision, [2024 New] Hou |

### Security Research Labs

#### Target Selection – FCC documents

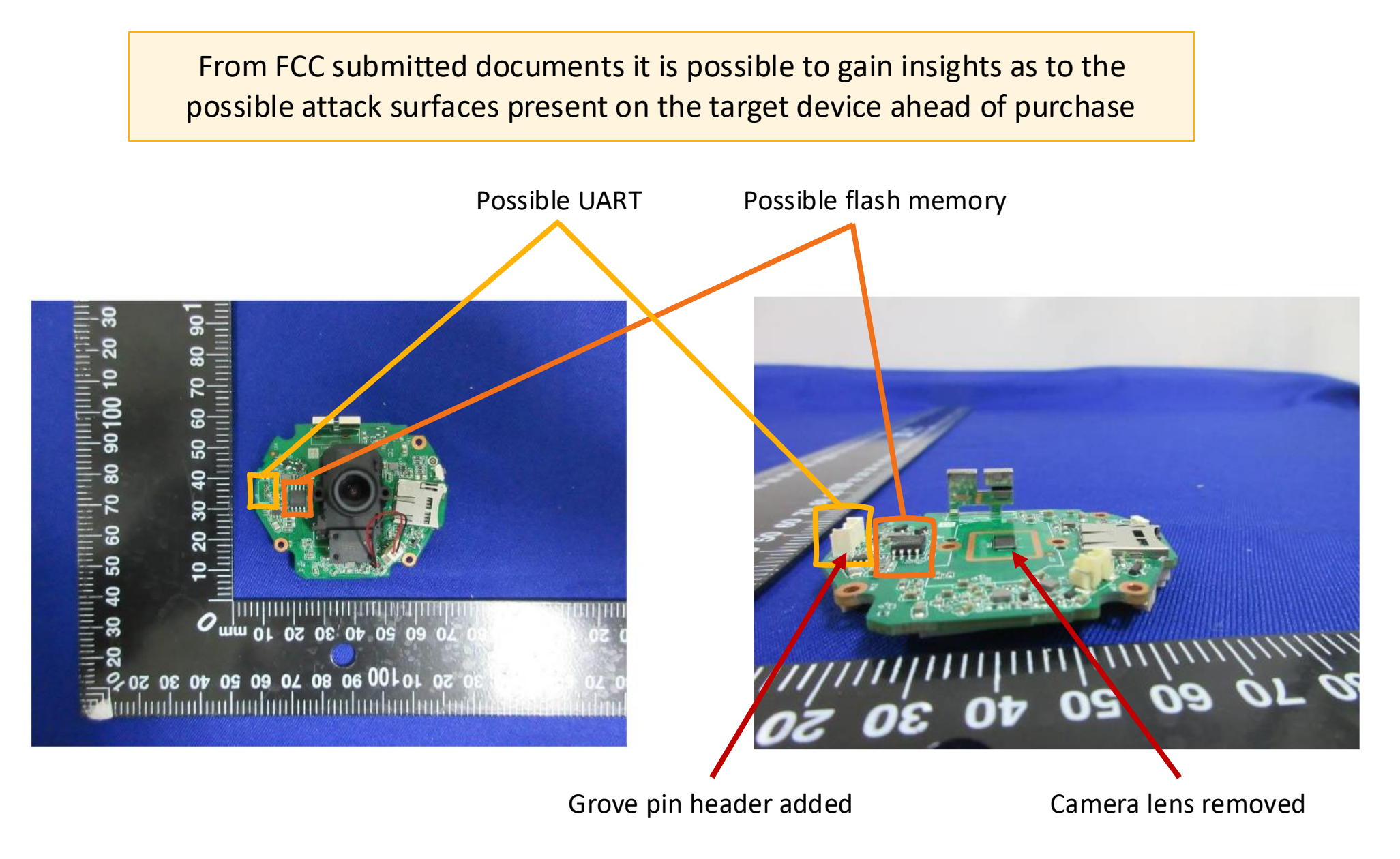

Security Research Labs Source: https://fcc.report/FCC-ID/2AVYF-IPC-TAX2C/5016580

1. What is SPI flash memory?

2. Identifying flash memory

3. Target selection

4. Dumping flash memory

5. Modifying filesystems

6. Writing filesystem back to chip

7. Getting a root shell

### Dumping flash memory – tooling requirements

SPI flash can be read/written from devices with an SPI interface, these range in price and availability. If you are on a budget, you can use existing hardware you have lying around or purchase specialist hardware to increase reliability.

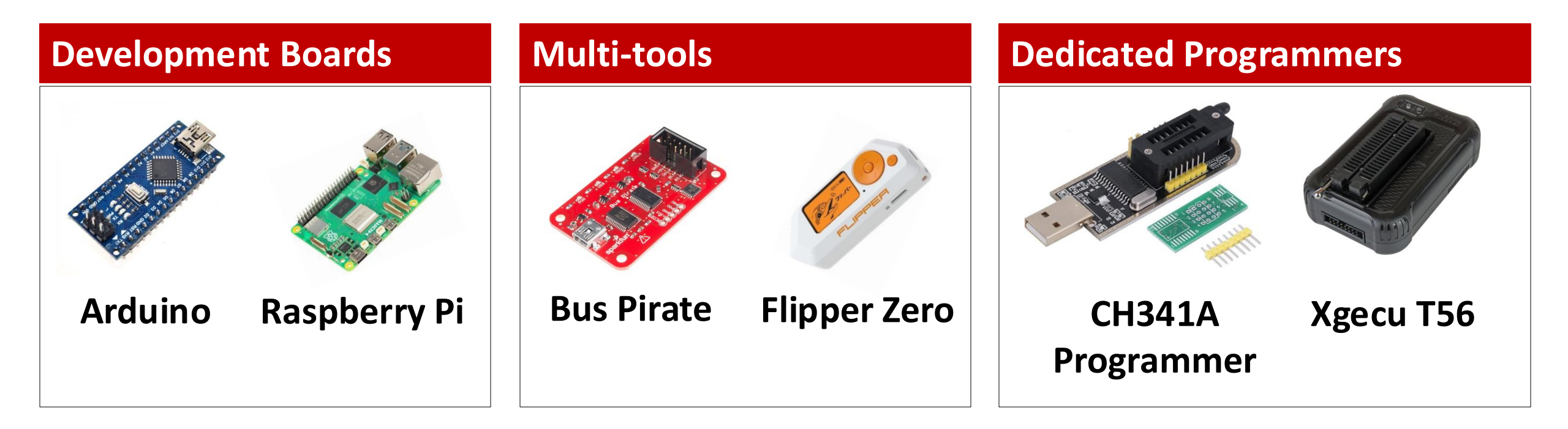

# Dumping flash memory – connecting to SOP8 chip

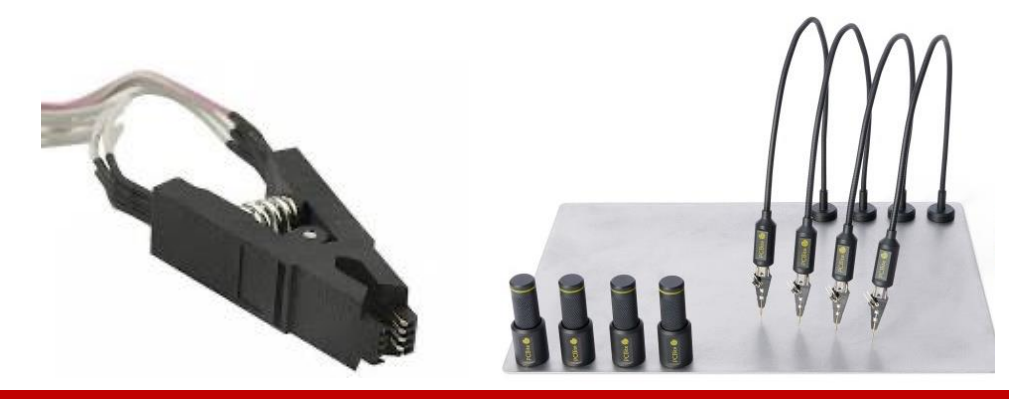

# **SOP8 Test clip / PCB probes**

#### Pros

Flash memory can be extracted without removing the chip from the board

#### Cons

Reading (worse writing) via the chip can be unreliable as the chip reader may power up the SOC via the VCC rail

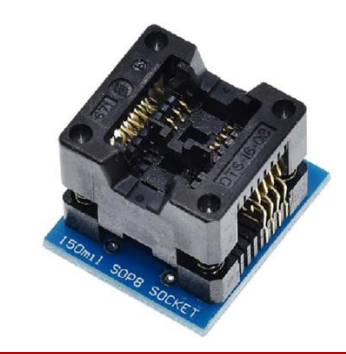

# **SOP8 to DIP8 socket**

### Pros

Flash memory can be read/written with high success rate

### Cons

Chip needs to be removed from board with hot air/soldering iron

# Dumping flash memory – attaching the chip to the programmer device

To remove the requirement of desoldering the chip, a wiring harness been soldered to the pads and connect to a SOP8 > DIP8 socket

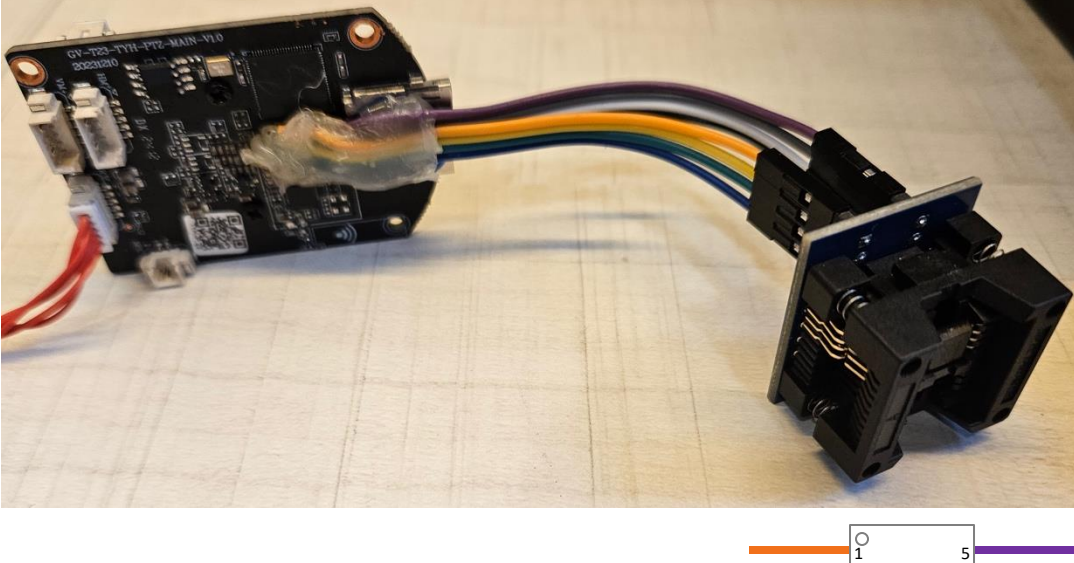

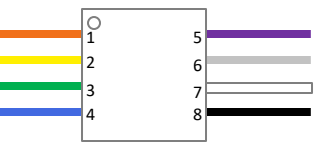

Disconnect DIP8 socket from wiring harness and place in the Xgeco programmer

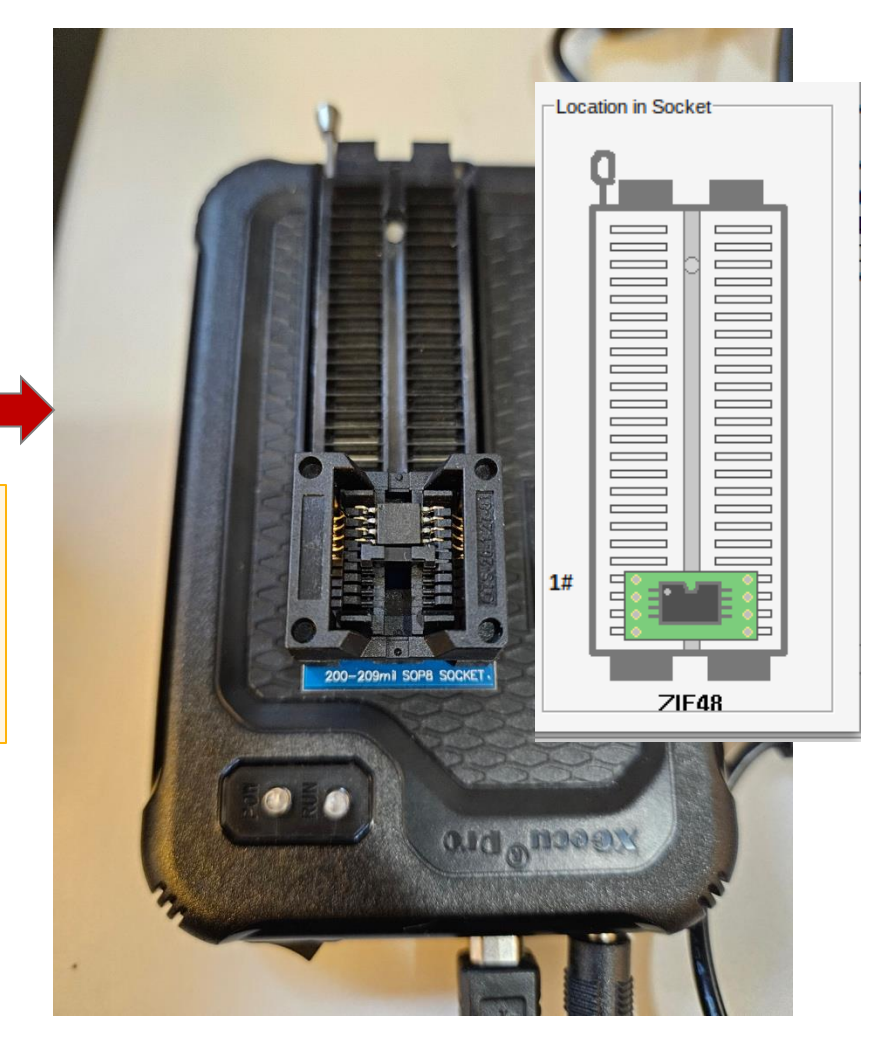

Security Research Labs

# Dumping flash memory – Detecting the SOP8 chip in Xgpro

| Launch Xgpro | Using wine, we can run th |
|--------------|---------------------------|
| software     | Windows binary on Linux   |

 an run the
 pentest@hitb-hv-1:~

 on Linux
 pentest@hitb-hv-1:-\$ wine ~/.wine/drive\_c/Xgpro/Xgpro.exe

#### Detect the flash memory chip

- 1. Click "Auto" on the top menu
- 2. Click "Detect" in the Auto Search window
- 3. Select the highlighted Model
- 4. Click the "Select" button

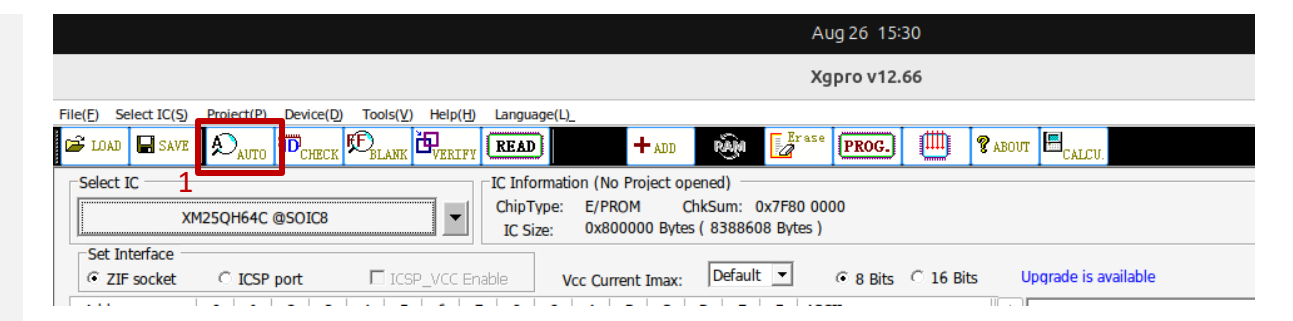

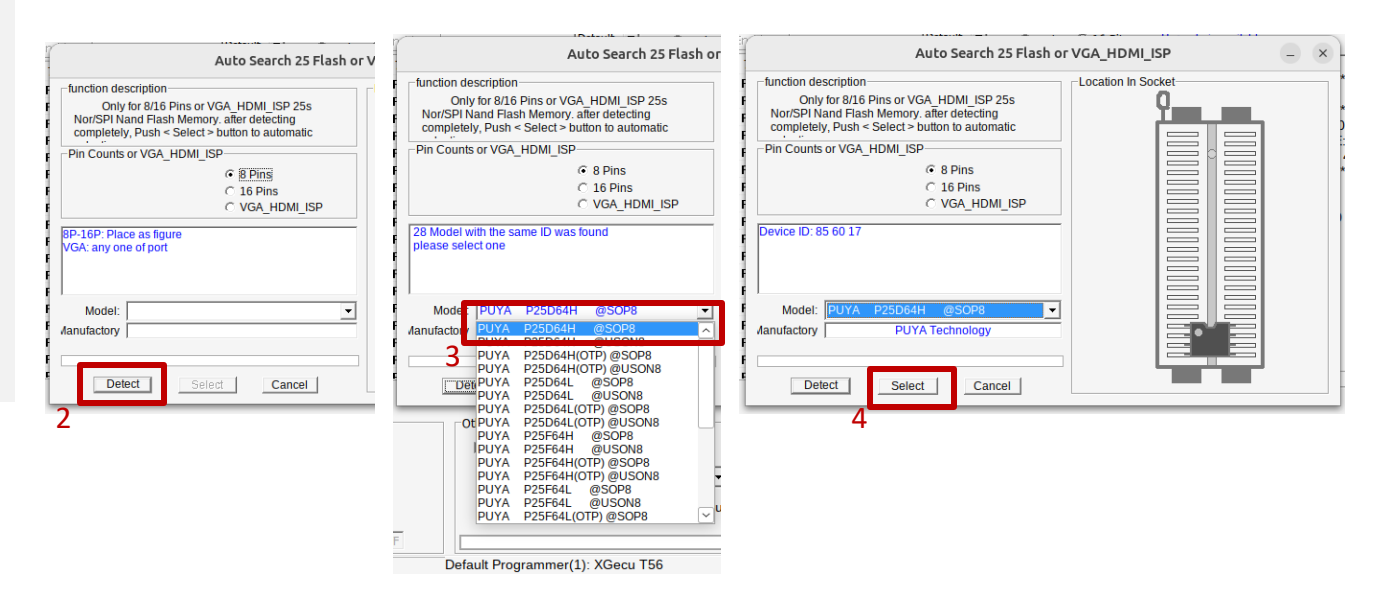

> Security Research Labs

# Dumping flash memory – Reading & saving the contents of the SOP8 flash chip

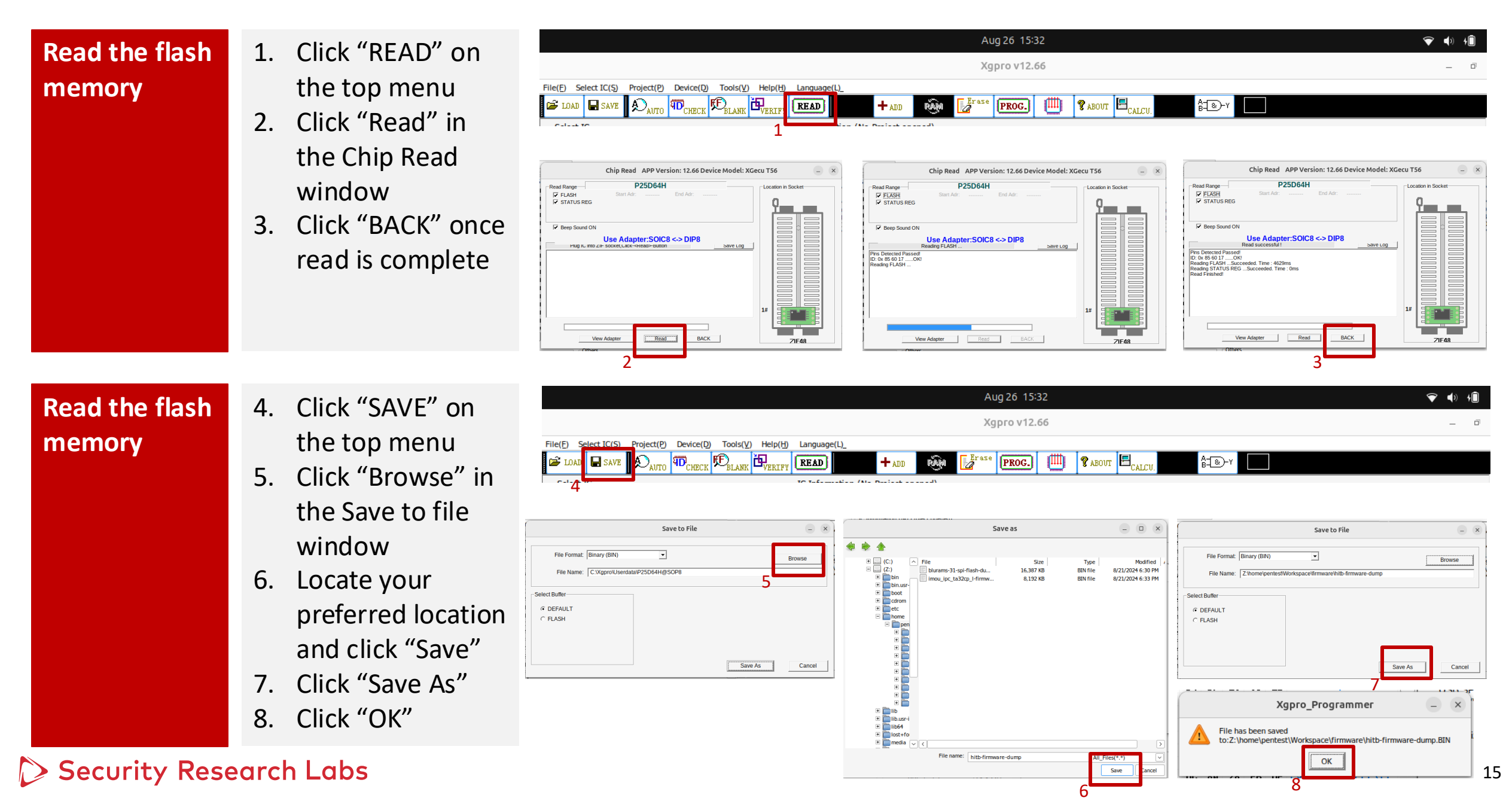

- 1. What is SPI flash memory?
- 2. Identifying flash memory
- 3. Target selection
- 4. Dumping flash memory
- 5. Modifying filesystems
- 6. Writing filesystem back to chip
- 7. Getting a root shell

## Modifying filesystems – extracting flash contents and modifying files

| Extract<br>contents     | Using the binwalk <sup>[1]</sup> firmware analysis tool we can extract the contents of the flash memory dump.                                                                                                    | pentest@hitb-hv-1: ~/Workspace/firmware       Q       E       D       ×         pentest@hitb-hv-1: ~       ×       pentest@hitb-hv-1: ~/Workspace/firmware       ×       ~         pentest@hitb-hv-1: ~/Workspace/firmware\$       docker run -itrm -v \$(pwd):/workspace -       ×       ~         pentest@hitb-hv-1: ~/Workspace sheabot/binwalk -e hitb-firmware-dump.BIN       DESCRIPTION       >       >                                                                                                    |
|-------------------------|----------------------------------------------------------------------------------------------------|----------------------------------------------------------------------------------------------------|
|                         | <ul><li>binwalk attempts to calve out different<br/>areas of the binary file into filesystem<br/>sections.</li><li>Our focus should be on SquashFS and<br/>Jefferson filesystems to try and locate<br/>interesting files</li></ul> | <pre>188908 0x2E1EC CRC32 polynomial table, little endian<br/>193820 0x2F51C LZO compressed data<br/>196044 0x2FDCC Android bootimg, kernel size: 0 bytes, kernel addr:<br/>0x70657250, ramdisk size: 543519329 bytes, ramdisk addr: 0x6E72656B, product name:<br/>"mem boot start"<br/>262144 0x40000 uImage header, header size: 64 bytes, header CRC: 0x<br/>D303C2CB, created: 2023-11-21 09:58:03, image size: 1681989 bytes, Data Address: 0<br/>x80010000, Entry Point: 0x8040BED0, data CRC: 0x26E5AB90, OS: Linux, CPU: MIPS, im<br/>age type: OS Kernel Image, compression type: lzma, image name: "Linux-3.10.14_isv<br/>p_pike_1.0_"<br/>262208 0x40040 LZMA compressed data, properties: 0x5D, dictionary s<br/>ize: 67108864 bytes, uncompressed size: -1 bytes<br/>2097152 0x200000 Squashfs filesystem, little endian, version 4.0, com<br/>pression:xz, size: 965404 bytes, 213 inodes, blocksize: 65536 bytes, created: 2024<br/>-08-15 11:27:45<br/>3080192 0x2F0000 Squashfs filesystem, little endian, version 4.0, com<br/>pression:xz, size: 4314274 bytes, 77 inodes, blocksize: 65536 bytes, created: 2022<br/>-01-01 00:00:00<br/>7995392 0x7A0000 JFFS2 filesystem, little endian</pre> |
| Modify root<br>password | The shadow file on *nix systems contains<br>local user password hashes. We can<br>change the hash to something we know                                                                                                    | <pre>pentest@hitb-hv-1:-/Workspace/firmware/_hitb-firmware-dump.BIN.extracted\$ tail squ<br/>ashfs-root/etc/shadow<br/>root:\$1\$soidjfoi\$YqVofy88ZPpjWu1nwaQzN1:10933:0:999999:7:::<br/>pentest@hitb-hv-1:-/Workspace/firmware/_hitb-firmware-dump.BIN.extracted\$<br/>\$ openssl passwd -1 -salt [salt] [password]</pre>                                                                                                    |
| Enable Telnet<br>Access | The telnet daemon is installed but<br>commented in the init.d/rcS script. By<br>removing the # we enable the service                                                                                                    | <pre>pentest@hitb-hv-1:~/Workspace/firmware/_hitb-firmware-dump.BIN.extracted\$ grep -r "telnet" squashfs-root grep: squashfs-root/bin/busybox: binary file matches squashfs-root/etc/init.d/rcS:# Start telnet daemon squashfs-root/etc/init.d/rcS:#telnetd &amp; pentest@hitb-hv-1:~/Workspace/firmware/_hitb-firmware-dump.BIN.extracted\$</pre>                                                                                                    |

### Modifying filesystems – extracting and creating Squashfs filesystems to inject into flash binary

| Extracting the<br>Squashfs<br>filesystem | The binwalk tool previously extracted<br>the Squashfs filesystems using<br>sasquatch. Let's extract it again using a<br>stand alone binary (unsquash) which<br>we have full control of. | <pre>pentest@httb-hv-1:-/Workspace/firmware/_httb-firmware-dump.BlN.extracted\$ cd modif<br/>ied_firmware/<br/>pentest@httb-hv-1:-/Workspace/firmware/_httb-firmware-dump.BlN.extracted/modified_<br/>firmware\$ unsquashfs.root<br/>squashfs-root/ squashfs-root-0/<br/>pentest@httb-hv-1:-/Workspace/firmware/_httb-firmware-dump.BlN.extracted/modified_<br/>firmware\$ unsquashfs/200000.squashfs<br/>Parallel unsquashfs: Using 4 processors<br/>184 inodes (67 blocks) to write<br/>[====================================</pre> |
|------------------------------------------|----------------------------------------------------------------------------------------------------|----------------------------------------------------------------------------------------------------|
|                                          |                                                                                                    | \$ unsquash/200000.squashfs                                                                                                    |
| Filesystem<br>parameters                 | Blocksize and compression type can be<br>obtained from the previously ran<br>binwalk command.                                                                                           | 2097152 0x200000 Squashfs filesystem, little endian, version 4.0, compression:xz, size: 965404 bytes, 213 inodes, b<br>locksize: 65536 bytes created: 2024-08-15 11:27:45<br>3080192 0x2F0000 Squashfs filesystem, little endian, version 4.0, compression:xz, size: 4314274 bytes, 77 inodes, b<br>locksize: 65536 bytes created: 2022-01-01 00:00:00                                                                                                    |
| Create<br>filesystem                     | Using the above parameters, we can<br>create a new Squashfs filesystem<br>which closely matches the original.                                                                           | <pre>firmware\$ mksquashfs squashfs-root/ 200000.squashfs-modified comp xz -b 65536 Parallel mksquashfs: Using 4 processors Creating 4.0 filesystem on 200000.squashfs-modified, block size 65536. [====================================</pre>                                                                                                    |
|                                          |                                                                                                    | \$ mksquashfs squashfs-root/ 200000-modified.squashfs -comp xz -b 655                                                                                                    |
| Injecting into<br>flash dump             | The modified squashfs partition can be<br>injected into the original flash dump<br>using cat and dd.                                                                                    | <pre>pentest@hitb-hv-1:~/Workspace/firmware\$ cp hitb-firmware-dump.BIN hitb-firmware-dump.BIN.original pentest@hitb-hv-1:~/Workspace/firmware\$ cat _hitb-firmware-dump.BIN.extracted/modified_firmware/200000.squashfs-modified   dd co nv=notrunc of=hitb-firmware-dump.BIN bs=1 seek=\$((0x200000)) 966656+0 records in 966656+0 records out 966656 bytes (967 kB, 944 KiB) copied, 2.30372 s, 420 kB/s</pre>                                                                                                    |
|                                          |                                                                                                    | \$ cat mnt/modified.squashfs   dd conv=notrunc                                                                                                    |
| > Security Res                           | earch Labs                                                                                                    | of=hitb-firmware-dump.bin bs=1 seek=\$((0x200000)) 18                                                                                                    |

65536

- 1. What is SPI flash memory?
- 2. Identifying flash memory
- 3. Target selection
- 4. Dumping flash memory
- 5. Modifying filesystems
- 6. Writing filesystem back to chip
- 7. Getting a root shell

### Writing filesystem back to chip

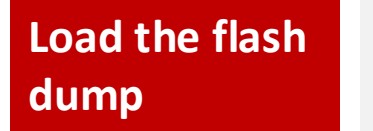

- 1. Click "LOAD" on the top menu
- Click "Browse" in the File load window
- Locate the dump.bin and click "Open"
- 4. Click "OK"

Aug 26 15:32 Хдрго v12.66 File(E) Select IC(S) Project(P) Device(D) Tools(V) Help(H) Language(L) ΨD. HECK E BLANK m READ RĂM Erase PROG. 🕈 ABOUT 🗄 ₿**\_**®\_1 ADD to Information (No Desirat an error - 🗆 🗙 File load Options Open File load Options \_ × FileName: Z:\home\pentest\Workspace\firmware\hitb-firmware-dump.BIN Browse Browse FileName: 
 2
 CC)

 2
 C2)

 2
 C2)

 2
 C2)

 2
 Din

 3
 DinZer

 4
 DinZer

 5
 DinZer

 6
 DinZer

 7
 DinZer

 8
 Other

 9
 DinZer

 9
 DinZer

 9
 DinZer

 9
 DinZer

 9
 DinZer

 9
 DinZer

 9
 DinZer

 9
 DinZer

 9
 DinZer

 9
 DinZer

 9
 DinZer

 9
 DinZer

 9
 DinZer

 9
 DinZer

 9
 DinZer

 9
 DinZer

 9
 DinZer

 9
 DinZer

 9
 DinZer

 9
 DinZer

 9
 DinZer
 Type Size File Forma -File Format Folder oad mode imp BIN extracted 8,192 KB **BIN** file BINARY
 BINARY
 BINARY
 A
 A
 A
 A
 A
 A
 A
 A
 A
 A
 A
 A
 A
 A
 A
 A
 A
 A
 A
 A
 A
 A
 A
 A
 A
 A
 A
 A
 A
 A
 A
 A
 A
 A
 A
 A
 A
 A
 A
 A
 A
 A
 A
 A
 A
 A
 A
 A
 A
 A
 A
 A
 A
 A
 A
 A
 A
 A
 A
 A
 A
 A
 A
 A
 A
 A
 A
 A
 A
 A
 A
 A
 A
 A
 A
 A
 A
 A
 A
 A
 A
 A
 A
 A
 A
 A
 A
 A
 A
 A
 A
 A
 A
 A
 A
 A
 A
 A
 A
 A
 A
 A
 A
 A
 A
 A
 A
 A
 A
 A
 A
 A
 A
 A
 A
 A
 A
 A
 A
 A
 A
 A
 A
 A
 A
 A
 A
 A
 A
 A
 A
 A
 A
 A
 A
 A
 A
 A
 A
 A
 A
 A
 A
 A
 A
 A
 A
 A
 A
 A
 A
 A
 A
 A
 A
 A
 A
 A
 A
 A
 A
 A
 A
 A
 A
 A
 A
 A
 A
 A
 A
 A
 A
 A
 A
 A
 A
 A
 A
 A
 A
 A
 A
 A
 A
 A
 A
 A
 A
 A
 A
 A
 A
 A
 A
 A
 A
 A
 A
 A
 A
 A
 A
 A
 A
 A
 A
 A
 A
 A
 A
 A
 A
 A
 A
 A
 A
 A
 A
 A
 A
 A
 A
 A
 A
 A
 A
 A
 A
 A
 A
 A
 A
 A
 A
 A
 A
 A
 A
 A
 A
 A
 A
 A
 A
 A
 A
 A
 A

A

A

A

A

A

A

A

A

A

A

A

A

A

A

A

A

A

A

A

A

A

A

A

A

A

A

A

A

A

A

A

A

A

A

A

A

A

A

A

A

A

A

A

A

A

A

A

A

A

A

A

A

A

A

A

A

A

A

A

A

A

A

A

A

A

A

A

A

A

A

A

A

A

A

A

A

A

A

A

A

A

A

A

A

A

A Normal BINARY 4 -Normal hitb-firmware-dump.BIN.original 8,192 KB original file C INTEL HEX C INTEL HEX From File Start Addr(Hex): 00000 00000 From File Start Addr(Hex): TO Buffer Strat Addr(HEX): 00000 TO Buffer Strat Addr(HEX): 00000 To Region(Buffer) To Region(Buffer) Oefault Oefault Clear Buffer when loading the file Clear Buffer when loading the file C FLASH C FLASH Clear buffer with default -• Clear buffer with default Cancel OK Cancel File name: hitb-firmware-dump.BIN Aug 26 15:32 💎 🌒 Хдрго v12.66 Select IC(S) Project(P) Device(D) Tools(V) Help(H) Language(L) File(E) 迅 🗃 LOAI 🕈 ABOUT 🗄 READ PROG. Calast IC to take muching (No Desirate second) 5 Chip Program APP Version: 12.66 Device Model: XGecu T56 Chip Program APP Version: 12.66 Device Model: XGecu T56 Chip Program APP Version: 12.66 Device Model: XGecu T56 P25D64H Program Range P25D64H P25D64H Program Range Program Range FLASH STATUS REG FLASH FLASH STATUS REG Q\_\_\_\_ STATUS REG í an sea í na se Beep Sound ON Beep Sound ON Beep Sound ON Use Adapter:SOIC8 <-> DIP8 Use Adapter:SOIC8 <-> DIP8 Use Adapter:SOIC8 <-> DIP8 Pins Detected Passed ID: 0x 85 60 17 ......0H Frase Succeeded ID: 0x 85 60 17 .....OK! me : 0.492 S Data Protect Disable...OK! Programming FLASH ... ata Protect Disable OK gramming FLASH ...Succeeded. Time : 52379ms fying FLASH ...Succeeded. Time : 4284ms amming STATUS REG ...Succeeded. Time : 0ms ng STATUS REG ...Succeeded. Time : 0ms BACK View Adapt View Adapter Program BACK View Adapter Program BACK 71F/18 **ZIF48 ZIF48** 

#### Write the dump to the chip

- 5. Click "PROG" on the top menu
- Click "Program" in the Chip Program window
- 7. Click "BACK" once complete

6

> Security Research Labs

- 1. What is SPI flash memory?
- 2. Identifying flash memory
- 3. Target selection
- 4. Dumping flash memory
- 5. Modifying filesystems
- 6. Writing filesystem back to chip

#### 7. Getting a root shell

### Getting root shell – re-attaching the chip IPcam

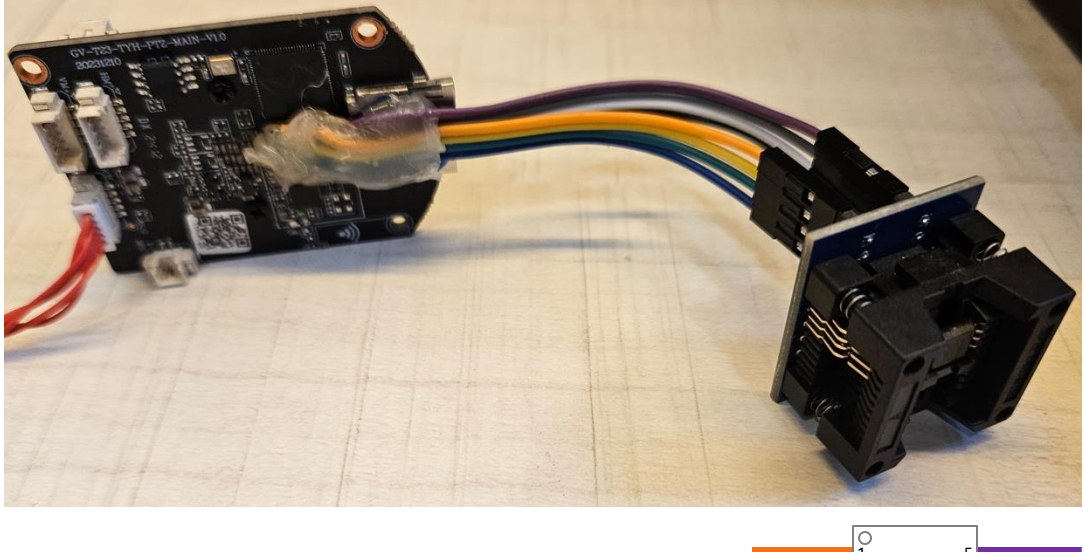

Remove DIP8 socket from the Xgeco programmer and connect back to the wiring harness

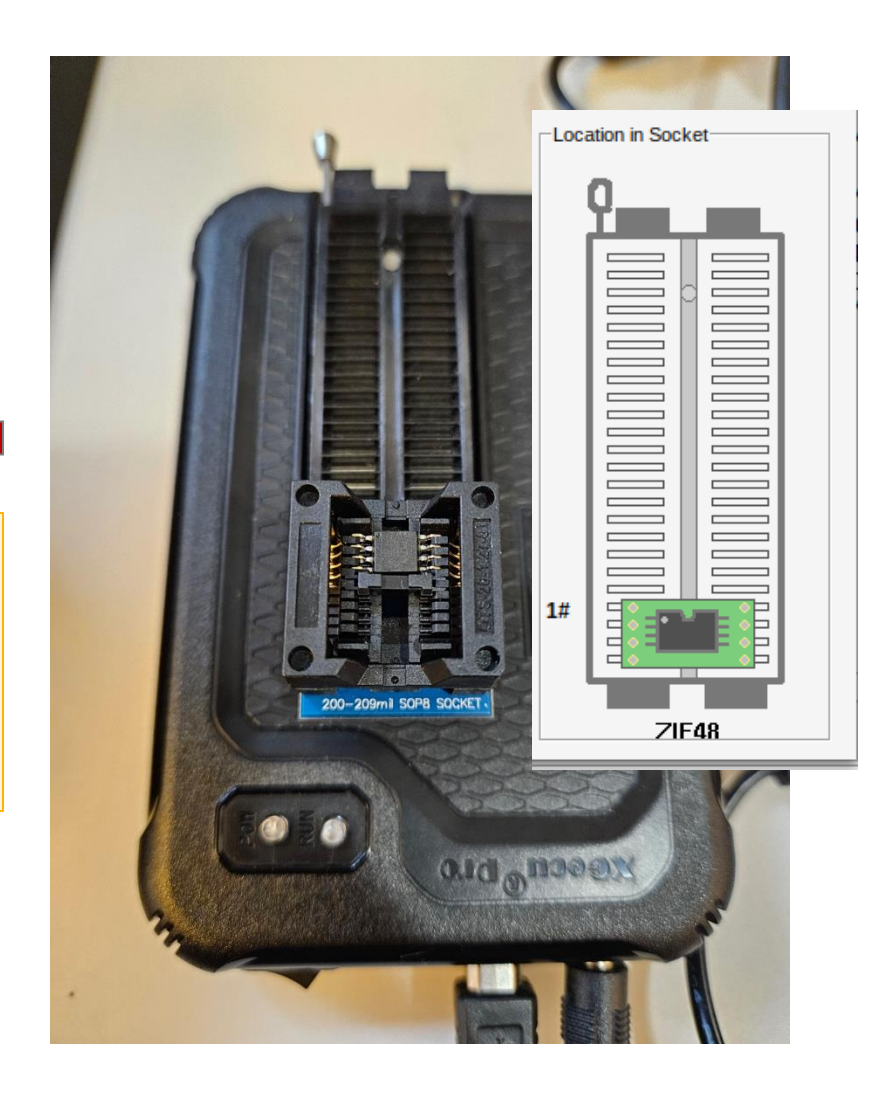

Security Research Labs

### Getting root shell – telnet if camera no longer broken :/

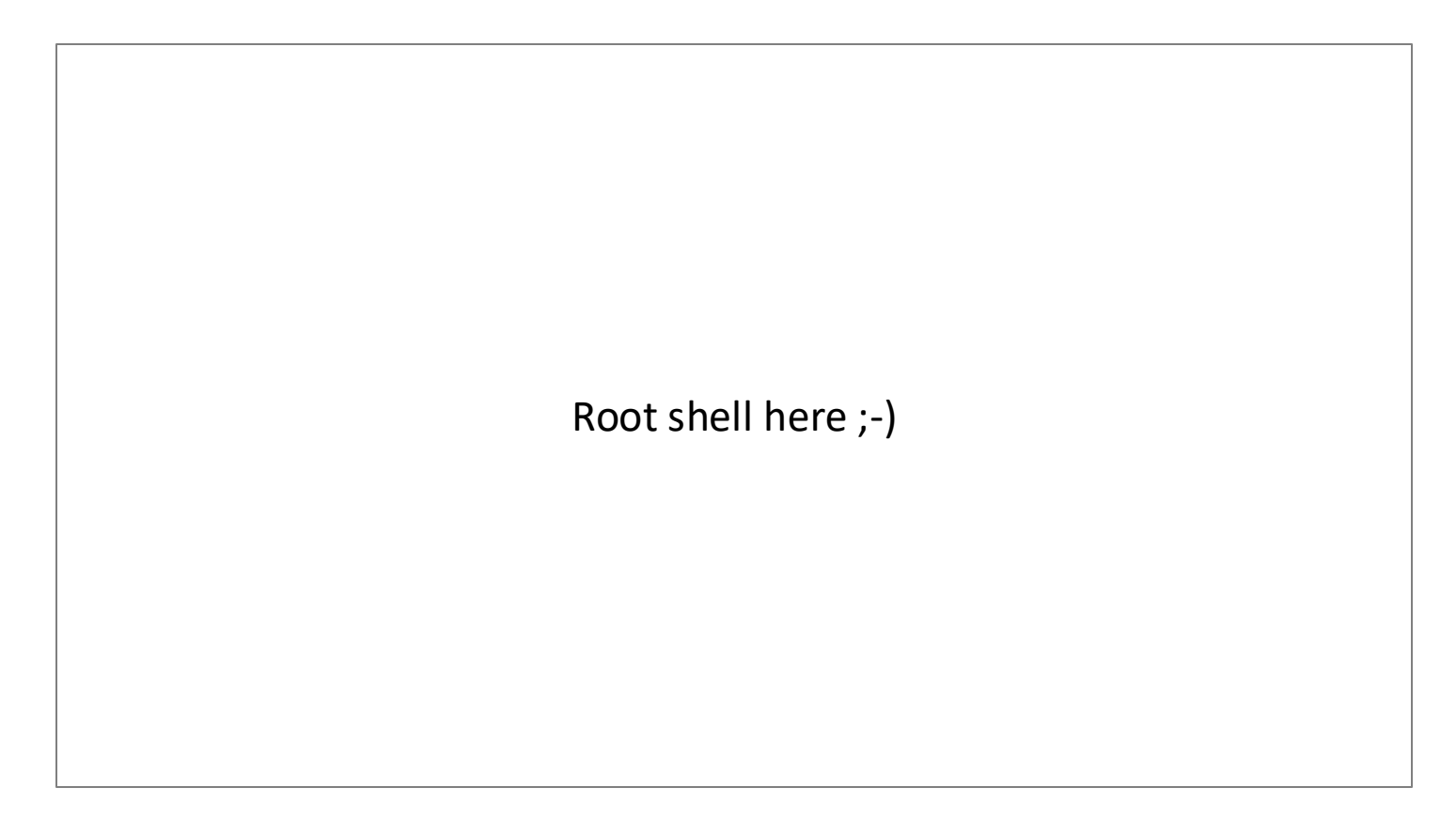